### 黑龙江建筑职业技术学院

### 2021年单独招生考试考生操作手册

### 一、考前

#### (一)下载 App

1. 考生在线笔试需使用两部手机,分别为为答题手机与监考手机,且均需提前下载并安装 App。

2. 安卓手机建议使用百度浏览器扫描提供的二维码进行下载, iOS 可直接在 App Store 中输入"云考场-专业版"进行下载

3. 点击下载按钮下载并安装 App

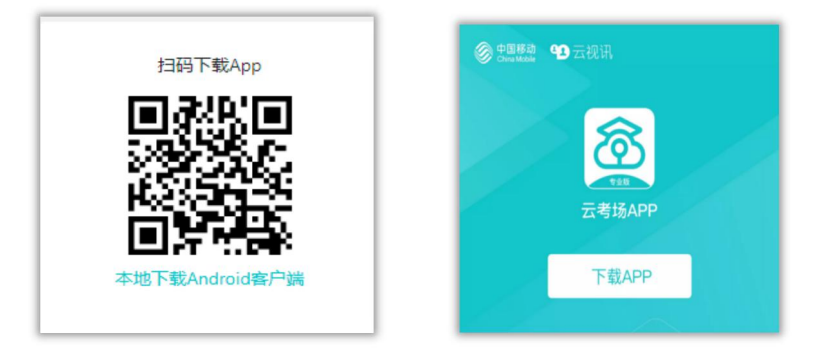

#### (二)登录

1. 打开 App, 输入手机号 (考试专用) 和验证码

| ull 中国电信 🗢                                        | 下午4:36 |         |  |
|---------------------------------------------------|--------|---------|--|
| <b>⑦</b> 云考场                                      |        |         |  |
| 0 -                                               |        | - 2     |  |
| 短信验证码登                                            | 录 ;    | 选择学校学院  |  |
|                                                   |        |         |  |
| ☑ 手札                                              | 几号     |         |  |
| 6 验证                                              | 正码 家   | 東取验证码   |  |
|                                                   |        | 每日可发起5次 |  |
|                                                   |        |         |  |
| 日描二维码                                             |        |         |  |
| 遇到问题可拨打10086-8或联系学校管理员及时解决<br>version: 2.1.1   qa |        |         |  |

2. 选择学校(黑龙江建筑职业技术学院)、学院(龙建院 2021 年单独招生考试)

| ull 中国电信 🗢        | 下午4:36                                     | 22%           |  |
|-------------------|--------------------------------------------|---------------|--|
| <b>念</b> 云考场      |                                            |               |  |
| 0 -               |                                            | _ 2           |  |
| 短信验证码登            | 录                                          | 选择学校学院        |  |
|                   |                                            |               |  |
| 请选择学              | 校                                          | >             |  |
| 请选择学              |                                            | >             |  |
| Ŀ                 | 步                                          | 登录            |  |
| 扫描二维码             |                                            |               |  |
| 登录即代表已阅读并同意《隐私政策》 |                                            |               |  |
| 遇到问题可拨打           | <b>J10086-8</b> 或联系学<br>version: 2.1.1   q | 校管理员及时解决<br>a |  |

# (三)选择考试业务:(2021年度在线考试)

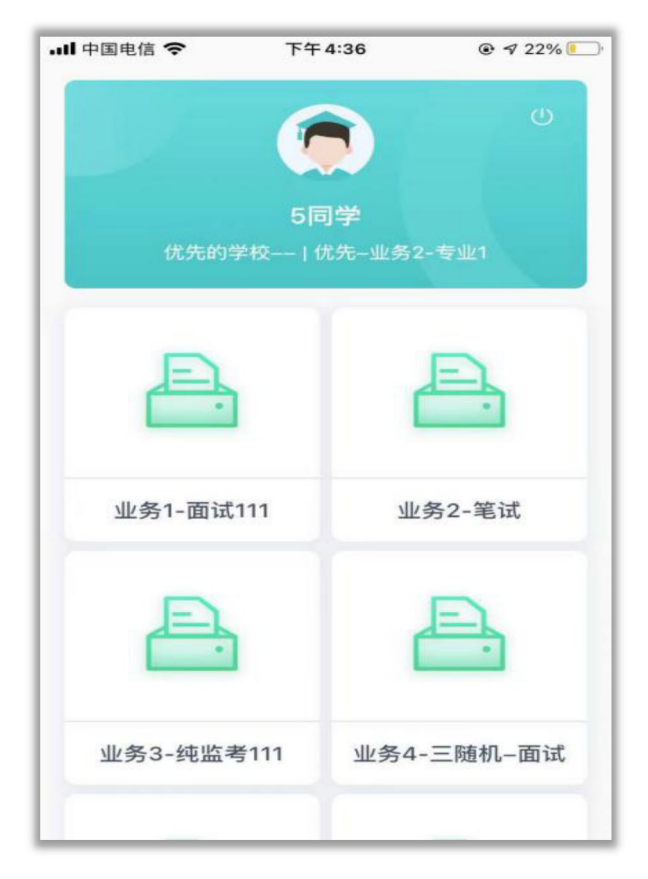

## (四) 查看考试信息及公告

1. 进入业务后可看到"学校公告"、"学院公告"

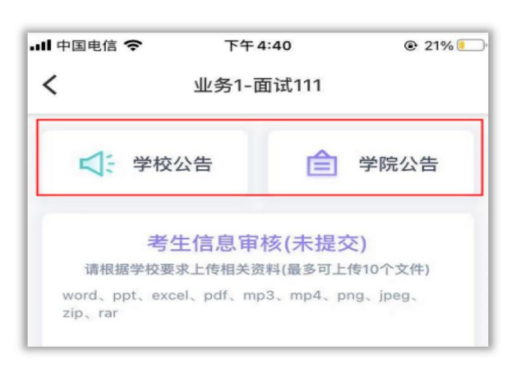

2、查看考场信息,包括考试时间、科目名称(在线笔试)、考试类型(在线笔试)
等信息,若有疑问及时跟学校管理员取得联系。

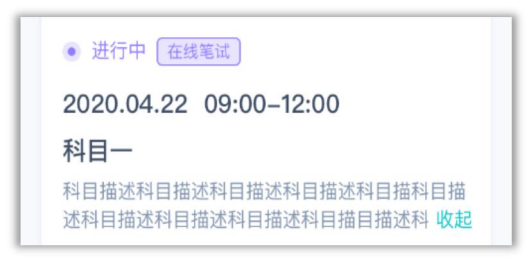

二、考中(在线笔试)

按示意图进行机位摆放

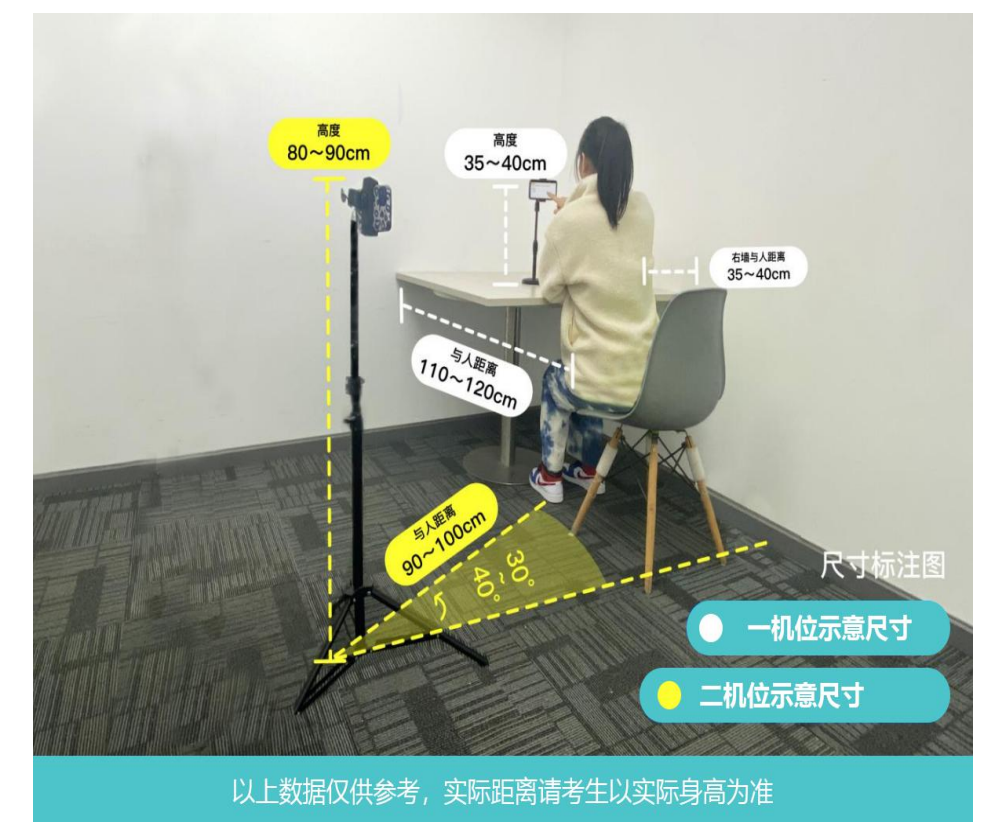

## (一)进入考场、答题操作

1. 答题手机(一机位)点击进入"加入第一机位",等待考试开始。

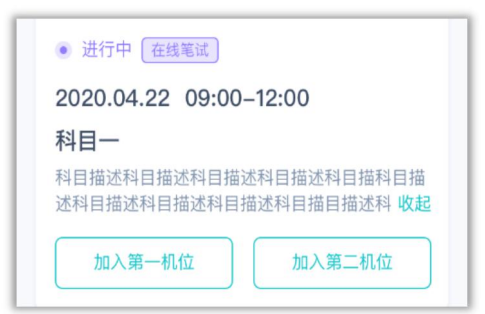

2. 人脸识别及考生承诺书阅读。

3. 监考手机(二机位),打开"云考场 APP"一点击"扫描二维码"一扫描"答题手机(一机位)"出现的二维码,进入监考机状态。

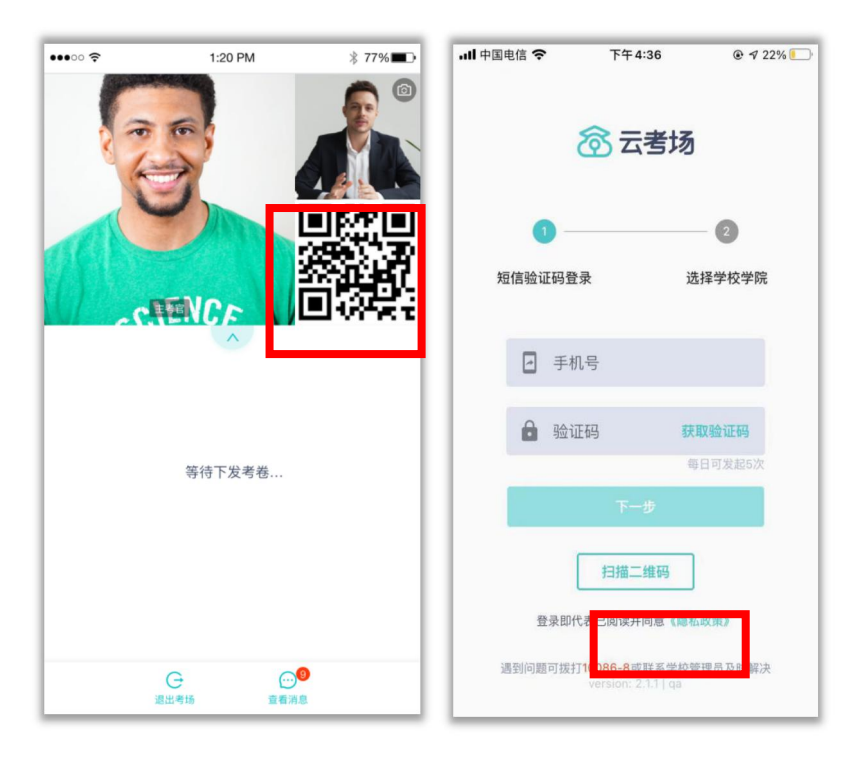

答题手机 (一机位) 界面

监考手机 (二机位)界面

3. 当考官下发考卷时,考生端收到提示,点击"开始笔试"进行答题。

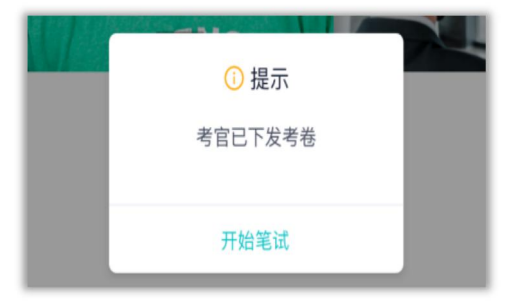

4. 开始答题后,考生可以在"答题手机(第一机位)"上进行在线作答,答题完成后,点击"提交答卷"按钮提交。

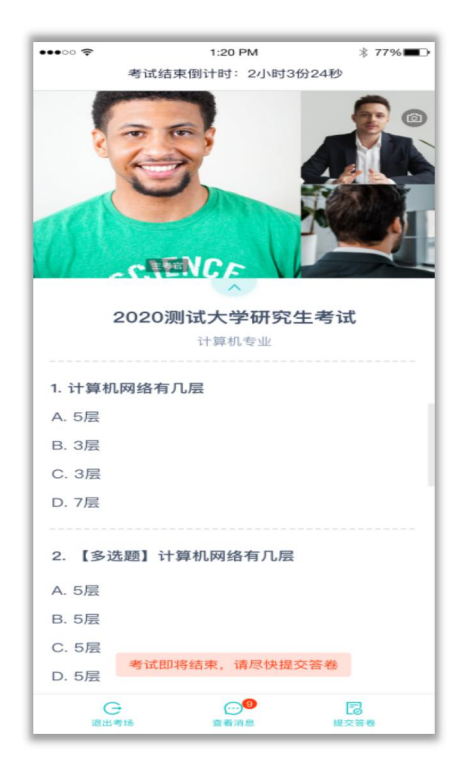

5. 在弹窗上点击"确定"按钮。即可成功提交试卷(提交试卷后将不可再进入考 场,请确保已作答完所有考题再提交)

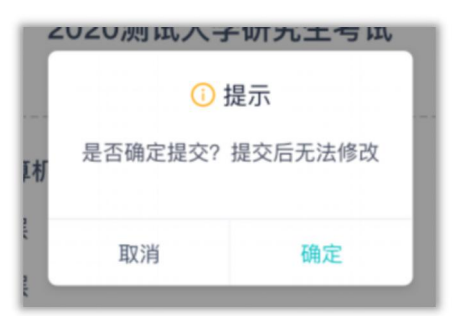

## 三、考试结束

考试结束时,考生会收到结束提醒。

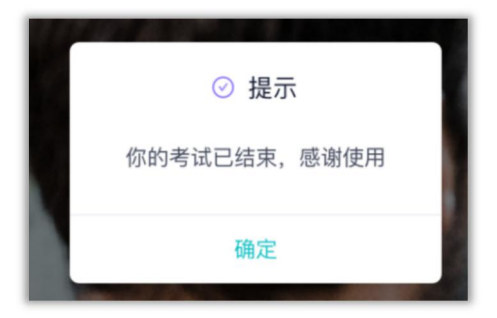